# CVR100W VPN路由器上的高級無線配置

# 目標

與基本無線配置相比,高級無線配置允許使用者進行更多的控制。有關基本<u>無線設定的詳細資</u> <u>訊,請參閱CVR100W VPN路由器</u>上的「Basic Wireless Settings(基本無線設定)」文章。 Advanced Settings頁面用於自定義資料傳輸以提高網路效能。此效能基於裝置的吞吐量,這 意味著通過網路傳輸資料包的平均成功率。高級無線配置還允許使用者定製資料傳輸速率以獲 得更好的功能。本文說明如何在CVR100W VPN路由器上配置高級無線設定。

**附註:**需要啟用「基本無線設定」中的「單選選項」,才能使「高級設定」頁面具有任何可用 的單選按鈕或下拉選單。

### 適用的裝置

·CVR100W

#### 軟體版本

•1.0.1.19

# 高級無線配置

步驟1.登入到Web配置實用程式並選擇Wireless > Advanced Settings。將開啟Advanced Settings頁面:

| Advanced Configuration   |                              |                                                 |  |
|--------------------------|------------------------------|-------------------------------------------------|--|
| Frame Burst:             | Enable                       |                                                 |  |
| WMM No Acknowledgement:  | 🗹 Ena                        | ble                                             |  |
| Basic Rate:              | All                          | •                                               |  |
| Transmission Rate:       | 5.5 Mbps 👻                   |                                                 |  |
| N Transmission Rate:     | Auto 👻                       |                                                 |  |
| CTS Protection Mode:     | © Disabled <sup>●</sup> Auto |                                                 |  |
| Beacon Interval:         | 300                          | Milliseconds (Default : 100, Range : 40 - 3500) |  |
| DTIM Interval:           | 5                            | (Default : 1, Range : 1 - 255)                  |  |
| Fragmentation Threshold: | 1497                         | (Default : 2346, Range : 256 - 2346)            |  |
| RTS Threshold:           | 1290                         | (Default : 2347, Range : 0 - 2347)              |  |

步驟2.選中Frame Burst欄位中的**Enable**覈取方塊以啟用幀突發。幀突發增強了客戶端以更高 的吞吐量上傳資料的能力。

附註:幀突發僅支援1到3個客戶端。如果客戶端超過3個,幀突發會降低網路的吞吐量。

步驟3.選中WMM No Acknowledgement欄位中的**Enable**覈取方塊,以啟用VoIP和影片等多媒 體應用的服務品質(QoS)功能。這允許多媒體應用的網路分組優先於常規資料網路分組,這使 得多媒體應用運行更平穩。此功能可提高吞吐量,但錯誤率更高。

| Advanced Configuration  |                   |
|-------------------------|-------------------|
| Frame Burst:            | 🗹 Enable          |
| WMM No Acknowledgement: | 🗹 Enable          |
| Basic Rate:             | All 👻             |
| Transmission Rate:      | Auto 👻            |
| N Transmission Rate:    | 6.5 Mbps 👻        |
| CTS Protection Mode:    | 🔘 Disabled 🖲 Auto |

步驟4.從Basic Rate下拉選單中選擇裝置傳輸資訊的速率。可用選項包括:

·1-2 Mbps — 此選項適用於較舊的無線技術。

·預設 — 此選項以所有標準無線速率傳輸。

·全部 — 此選項以所有無線速率傳輸。

步驟5.(可選)從Transmission Rate下拉選單中選擇所需的資料傳輸速率。如果無線網路模式不是N-only,此選項可用。如果選擇N-only,請跳至下一步。

步驟6.從N Transmission Rate下拉選單中選擇所需的資料傳輸速率。資料傳輸速率基於 Wireless-N網路的速度設定。

步驟7.按一下所需的CTS保護模式單選按鈕。允許傳送(CTS)保護選項啟用保護機制,該機制 用於在802.11b和802.11g混合環境中最小化站點之間的衝突。可用選項包括:

·已禁用 — CTS保護模式已禁用。

·自動 — 僅在必要時進行CTS保護檢查。

| Beacon Interval:         | 300  | Milliseconds (Default : 100, Range : 40 - 3500) |
|--------------------------|------|-------------------------------------------------|
| DTIM Interval:           | 5    | (Default : 1, Range : 1 - 255)                  |
| Fragmentation Threshold: | 1497 | (Default : 2346, Range : 256 - 2346)            |
| RTS Threshold:           | 1290 | (Default : 2347, Range : 0 - 2347)              |

步驟8.在「信標間隔」欄位中輸入傳送信標資料包的時間(以毫秒為單位)。信標是裝置為同 步無線網路而廣播的資料包。

步驟9.在「DTIM時間間隔」欄位中輸入所需的時間間隔。它提供應傳送傳輸流量指示消息 (DTIM)的時間間隔。當CVR100W為關聯客戶端緩衝廣播或多播消息時,它會傳送帶DTIM間 隔值的下一個DTIM。當使用者端收到ping時,會收到警報且能收到廣播和多點傳送訊息。

步驟10.在「分段閾值」欄位中輸入閾值。此功能會在資料被分段為多個封包之前提供封包的

最大大小。

**附註:**當資料包錯誤率較高時,可以增加分段閾值以降低錯誤率。

步驟11.在RTS閾值欄位中輸入閾值。此功能提供將請求傳送(RTS)幀傳送到接收者的時間間隔 ,在此時間間隔,效能可以增加或減少。這通過增加或減少內部握手的時間來完成,允許更快 或更慢的資訊交換。如果增加RTS閾值,資訊資料包的傳送速度將更快,整體效能將提高。

步驟12.按一下Save以儲存變更。